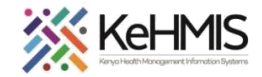

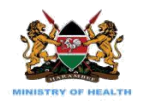

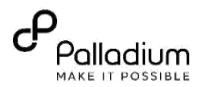

# SOP: HOW TO USE LAB MANIFEST MODULE IN KENYAEMR3.x

Last updated: Mar 2024

| TASK:         | Configure KenyaEMR3.x to receive viral load results, request viral load from the system, send the manifest and |
|---------------|----------------------------------------------------------------------------------------------------|
|               | receive VL results                                                                                             |
| OBJECTIVE:    | Allow successful return of VL results to KenyaEMR3.x                                                           |
| WHO:          | Facility Admins, Clinicians, Data Staff                                                                        |
| REQUIREMENTS: | Functional KenyaEMR3.x and Internet Connectivity                                                               |

# SUMMARY:

To ease data exchange with regards to Viral Load and EID results return to KenyaEMR3.x, a number of configuration steps are available in

KenyaEMR3.x. The goal is to reduce manual data entry thus less transcription errors and faster turnaround time, efficiency, and

effectiveness.

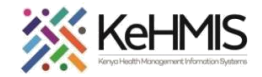

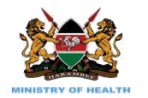

#### Activity Screenshot **CONFIGURING KENYAEMR TO RECEIVE VIRAL** ( KenyaEMR LOAD RESULTS – THIS IS A ONE-OFF ADMIN **FUNCTION** Username **Step 1:** Log into KenyaEMR3.x and navigate to Continue the Advanced Settings • Use **admin** credentials to log in to KenyaEMR3.x Powered by OpenMRS • Click KenyaEMR Modules and Select "KenyaEMR Home" tab (e) KenyaEMR ର 🏢 ନ 🗞 😐 Step 1 Home Active Visits • Click on "Developer" Community referral Q. Filter tab Billing 6 lafi G C‡ ✓ Visit Time ID Numbe Visit Type Service queue MGK3XG ✓ 25-Mar-2024, 16:12 Outpatient Appointments 25-Mar-2024, 15:33 MGKeU Outpatient 圓 25 8 P ទា Ĝ pro-Step 2 Drug 8 3 Triage NUPI Verification Admin . Tacities A Patient Chart 2.x Service Queue Module 3.k Appointment Modula Developer Covid-19 2 Machine

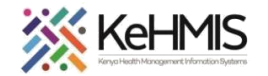

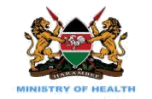

| Click on "Legacy Admin UI"                      |     | PrEP Lab       | Requests Pat   | ient Tracing<br>ient Tracing<br>er Calendar | L<br>er       | Coverview<br>account to perform unauthorised activities is a dis<br>Legacy admin UL<br>Legacy admin UL<br>Legacy adm | L          |
|-------------------------------------------------|-----|----------------|----------------|---------------------------------------------|---------------|----------------------------------------------------------------------------------------------------|------------|
| Step 3:                                         | Lic | t of server er | adnoints t     | to various refe                             | rence la      | hs in Kenya                                                                                                    |            |
| Search (Ctrl+F) for the pre-defined properties. | LIS |                | nupoints       |                                             |               | DS III Keliya                                                                                                    |            |
| Specify property values for either CHAI or      | #   | Lab            | chai_vl_serve  | er_result_url                               |               | chai_vl_server_url                                                                                                    | Lab System |
| LABWARE endpoints as shown below. and           | 1   | Kemri Nairobi  | https://kemri  | nairobi.nascop.org/api/fi                   | unction       | https://kemrinairobi.nascop.org/api/vl                                                                                                    | CHAI       |
| configure the URLs and the following            | 2   | Kemri Kisumu   | https://kemri  | kisumu.nascop.org/api/f                     | unction       | https://kemrikisumu.nascop.org/api/vl                                                                                                    | CHAI       |
| and points must be set correctly                | 3   | Kemri Alupe    | https://kemri  | alupe.nascop.org/api/fur                    | nction        | https://kemrialupe.nascop.org/api/vl                                                                                                    | CHAI       |
| enapoints must be set correctly.                | 4   | CPGH           | https://cpgh.r | nascop.org/api/function                     |               | https://cpgh.nascop.org/api/vl                                                                                                    | CHAI       |
|                                                 | 5   | Walter Reed    | https://wrpke  | ericho.nascop.org/api/fur                   | nction        | https://wrpkericho.nascop.org/api/vl                                                                                                    | CHAI       |
|                                                 | 6   | KNH            | https://knh.na | ascop.org/api/function                      |               | https://knh.nascop.org/api/vl                                                                                                    | CHAI       |
| NOTE: Please contact Palladium Service desk     | 7   | Ampath         | https://ampa   | th.nascop.org/api/function                  | on            | https://ampath.nascop.org/api/vl                                                                                                    | CHAI       |
| to obtain and cotum valid ADI tokons            | 8   | NHRL           | https://covid2 | 2.nphl.go.ke/api/emr -ex                    | change        | https://covid2.nphl.go.ke/api/emr-exchange                                                                                                    | LABWARE    |
| to obtain and setup valia API tokens.           | 9   | EDARP          | http://41.203  | 8.216.114:81/kenyaemr/\                     | vl/vl_results | http://41.203.216.114:81/kenyaemr/vl/receive                                                                                                    | EDARP      |

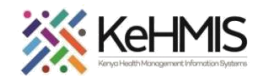

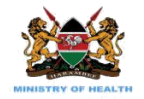

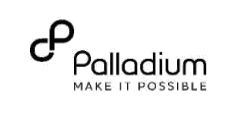

|           |                                                 | List of Endpoints to be set in KenyaEMR3.x                                                                                        |                                                                               |
|-----------|-------------------------------------------------|----------------------------------------------------------------------------------------------------|-------------------------------------------------------------------------------|
| System    | Property Name                                   | Description                                                                                                    | Default Value                                                                 |
|           | kemrorder.labsystem_identifier                  | The name of the lab system in use. MUST be set to either CHAI, EDARP, or LABWARE. Please note these are case sensitive            | CHAI, EDARP or LABWARE                                                        |
|           | kemrorder.ssl_verification_enabled              | Defines whether SSL verification is enabled. Should be set to false to disable SSL verification                                   | true or false                                                                 |
| General   | local.viral_load_result_end_point               | Endpoint for processing viral load results from the lab (should be                                                                | http://KenyaEMR3.x_Server_IP:8080/openmrs/w<br>s/rest/v1/kemrorder/labresults |
|           | kemrorder.retry_period_for_incomplete_vl_result | Retry period after which updates for incomplete results can be checked. An empty value will default to 2 days                     | 2 days                                                                        |
|           | kemrorder.viral_load_result_tat_in_days         | The turnaround time for VL results in days. This is to avoid premature pulling for results. An empty value will default to 4 days | 10 days                                                                       |
|           | labware_eid_server_api_token                    | API token to authenticate communication to the LABWARE EID lab system API. Contact palladium to obtain                            | Request from Palladium                                                        |
|           | labware_eid_server_result_url                   | The URL for fetching the LABWARE EID result                                                                                       | Refer to step 3 for specific lab URL                                          |
| ABWARF    | labware_eid_server_url                          | The URL for pushing requests to the LABWARE EID server                                                                            | Refer to step 3 for specific lab URL                                          |
| 5.617/112 | labware_vl_server_api_token                     | API token to authenticate communication to the LABWARE VL lab system API                                                          | Refer to step 3 for specific lab URL                                          |
|           | labware_vl_server_result_url                    | The URL for fetching the LABWARE VL result                                                                                        | Refer to step 3 for specific lab URL                                          |
|           | labware_vl_server_url                           | The URL for pushing requests to the LABWARE VL server                                                                             | Refer to step 3 for specific lab URL                                          |
|           |                                                 |                                                                                                    |                                                                               |
|           | chai_eid_server_api_token                       | API token to authenticate communication to the CHAI EID lab system API. Contact Palladium to<br>obtain                            | Request from Palladium                                                        |
|           | chai_eid_server_result_url                      | The URL for fetching CHAI EID results                                                                                             | Refer to step 3 for specific lab URL                                          |
|           | chai_eid_server_url                             | The URL for pushing requests to the CHAI EID server                                                                               | Refer to step 3 for specific lab URL                                          |
| -041      | chai_vl_server_api_token                        | API token to authenticate communication to the CHAI VL lab system API                                                             | Refer to step 3 for specific lab URL                                          |
|           | chai_vl_server_result_url                       | The URL for fetching the CHAI VL result                                                                                           | Refer to step 3 for specific lab URL                                          |
|           | chai_vl_server_url                              | The URL for pushing requests to the CHAI VL server                                                                                | Refer to step 3 for specific lab URL                                          |

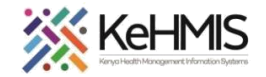

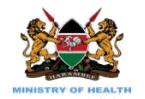

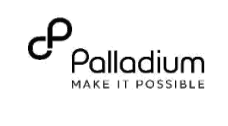

|                               | You are currently logged in as a developer. Misuse of this account to per                         | form unauthorised activities is a                                     | a disciplinary offence.    |                 | Could not add to the manifest! LAB system is not configure<br>configure it to proceed<br>Sample type * Frozen plasma ~ | d! Please |
|-------------------------------|---------------------------------------------------------------------------------------------------|-----------------------------------------------------------------------|----------------------------|-----------------|----------------------------------------------------------------------------------------------------|-----------|
|                               |                                                                                                   |                                                                       |                            |                 | Sample collection date * 15-May-2023                                                                                   |           |
|                               | Scheduler                                                                                         | -                                                                     |                            |                 | Sample separation/centrifugation date * 15-May-2023                                                                    |           |
|                               | Manage Schedul                                                                                    | er                                                                    |                            |                 | Cancel                                                                                                    | 🕑 Save    |
|                               |                                                                                                   |                                                                       |                            |                 | NB: If kemrdorder.labsystem.identifier                                                                                 | prope     |
|                               |                                                                                                   |                                                                       |                            |                 | is not specified, a similar error message                                                                              | will b    |
| Status                        | Task / Class                                                                                      | Schedule                                                              | Last Execution Time        | On Startup      | displayed, and you will not be able to cre                                                                             | eate a    |
| Started<br>Runs again in 876s | Push Lab Requests to Lab<br>org.openms.module.kenyaemrorderentry.task.PushLabRequestsTask         | Runs every 30 minutes<br>From 11:59:59PM ,<br>Starting on Apr 01 2020 | 03 April 2023 11:29:59 EAT | Yes (automatic) | expects a distinct set of payloads.                                                                                    | iner      |
| Started                       | Pull Viral Load results<br>org.openmus.module.kenyaemrorderentry.task.Pul/ViralLoadLabResultsTask | Runs every 30 minutes<br>From 11:59:59PM ,<br>Starting on Apr 01 2020 | 03 April 2023 11:29:59 EAT | Yes (automatic) |                                                                                                    |           |
| Runs again in 876s            |                                                                                                   |                                                                       |                            |                 |                                                                                                    |           |
| Runs again in <b>876s</b>     |                                                                                                   |                                                                       |                            |                 |                                                                                                    |           |
| Runs again in 876s            |                                                                                                   |                                                                       |                            |                 |                                                                                                    |           |
| Runs again in 876s            |                                                                                                   |                                                                       |                            |                 |                                                                                                    |           |

- Pull Viral Load results.

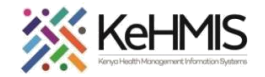

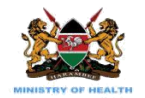

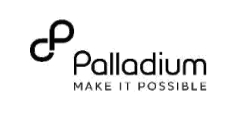

| REQUESTING A VIRAL LOAD TEST FOR A PATIENT -                                       | THIS FUNCTION                                                                                                    | IS CONDUCTE                                                             | D BY CLINICIANS                                            | S AND IS A ROUTIN                                                      |                                 | N                                                                                                    |
|------------------------------------------------------------------------------------|----------------------------------------------------------------------------------------------------|-------------------------------------------------------------------------|------------------------------------------------------------|------------------------------------------------------------------------|---------------------------------|----------------------------------------------------------------------------------------------------|
| <b>Step 3:</b> Navigate to a patient file and select Lab<br>Orders                 | Last WHO stage: WHO<br>Last CD4 count: 223 ce<br>Last CD4 percentage: N<br>Last Viral Load: LDL (16<br>Regimen: TDF/3TC/DTC<br>Started: 12-Oct-2020        | STAGE 1 ADULT (18-Ja<br>Ils/uL (17-Jun-2014)<br>ione<br>-Sep-2020)<br>3 | HIV Care<br>JI-2019)<br>Available Visit Forms              | Visit Summary                                                          | out of visit                    | Patient Overview<br>Patient Summary<br>Patient Summary<br>Find/Create Patient<br>P-Smart Data<br>Contact Listing<br>Purg Orders<br>Lab Orders |
| <b>Step 4:</b> Complete the VL request and verify you have it under active orders. | Male, 12 year(s) (30-May-<br>On ART Stable Pending VL r<br>Back to client home<br>Active Order(s) Creat<br>Active Lab Order(s)<br>Order Date<br>15-12-2020 | esult e New Order(s) Enter L  Order No ORD-20251                        | ab Result(s) Previous Lab (<br>Test Name<br>HIV VIRAL LOAD | Patient Clinic Number 0249/10 Lab Orders Order(s) Order Reason Routine | Ordered By<br>86-9 - Joshua Oko | Current visit Outpa                                                                                                    |

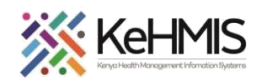

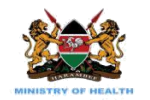

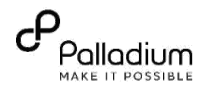

| VERIFYING AND/OR EDITING REGIMEN LINE –<br>THIS IS A FUNCTION CONDUCTED ONLY ONCE<br>FOR EACH PATIENT AND CAN BE DONE BY EITHER<br>A CLINICIAN OR DATA STAFF<br>Step 5: Navigate to the client's ARV Regimen<br>History and Ensure the client has a regimen line. If<br>none is available, TAKE NOTE of the current<br>regimen then: | ARV Reaimen History          Start       En         30-Apr-2014       14         14-May-2019       12         12-Oct-2020       Cancel         OK       Stop         Undo                                           |
|----------------------------------------------------------------------------------------------------|----------------------------------------------------------------------------------------------------|
| Undo the Last Regimen Change                                                                                                    |                                                                                                    |
| <ul> <li>Add regimen and be sure to input<br/>CORRECT START DATE, select correct<br/>regimen line and save.</li> </ul>                                                                                                    | Change Regimen<br>Change date<br>15-Sep-2020 00 V : 00 V 1<br>Regimen<br>Use standard: TDF/3TC/DTG V Use none standard<br>Regimen line: Adult First line V 2<br>Reason<br>New drug available (5) 3 V<br>Save Cancel |

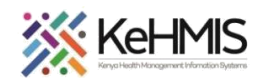

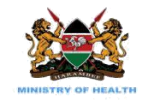

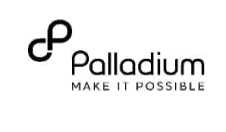

| CREATING NEW LAB MANIFEST – THIS IS A<br>ROUTINE FUNCTION AND CAN BE CONDUCTED<br>BY EITHER A LAB TECH, DATA STAFF, OR<br>CLINICIAN<br>Step 6: Navigate to the Lab Manifest tab on the<br>KenyaEMR3.x Homepage | $ \begin{array}{                                    $                                                                                                    | Ю мер       |
|----------------------------------------------------------------------------------------------------|----------------------------------------------------------------------------------------------------|-------------|
| This lands you to the Lab Manifest Summary page                                                                                                    | n       User Lask Manifest       Logged in as kannanu       My Profile       Log Out         Eack       0       0       0       0       0       0       0       0       0       0       0       0       0       0       0       0       0       0       0       0       0       0       0       0       0       0       0       0       0       0       0       0       0       0       0       0       0       0       0       0       0       0       0       0       0       0       0       0       0       0       0       0       0       0       0       0       0       0       0       0       0       0       0       0       0       0       0       0       0       0       0       0       0       0       0       0       0       0       0       0       0       0       0       0       0       0       0       0       0       0       0       0       0       0       0       0       0       0       0       0       0       0       0       0       0       0       0       0       0 <td>ew Manifest</td> | ew Manifest |

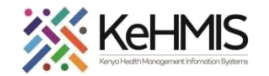

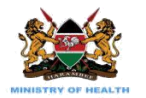

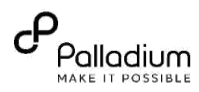

|                                              | 🕈 Home Lab Manifest               |                                  |                            |           |             |             |                    |                           | Logged in as kiman | u kimanu kimanu 🛛 My Profile 🛛 Log Out 🛛 Ə 🛛 Help |
|----------------------------------------------|-----------------------------------|----------------------------------|----------------------------|-----------|-------------|-------------|--------------------|---------------------------|--------------------|---------------------------------------------------|
|                                              | Back Back to home Manifest status | Manifest list<br>+ Add new Manif | t [ Draft ]<br>fest Step 2 | !         |             |             |                    |                           |                    |                                                   |
|                                              | Summary                           | Start Date                       | End Date                   | Туре      | Courier     | Manifest ID | Lab person contact | Status                    | Dispatch           | Action                                            |
|                                              | Draft Step 1                      | 13-Jul-2023                      | 19-Jul-2023                | VL        | Deche       |             | 0706352687         | Draft<br>Total samples: 0 | 19-Jul-2023        | View Edit                                         |
|                                              | Ready to send                     | 13-Jul-2023                      | 19-jul-2023                | VL        | Deche       |             | 0706352687         | Draft<br>Total samples: 0 | 19-Jul-2023        | View Edit                                         |
| Step 7: Click on Draft then on click Add New | On hold                           | 14-Jul-2023                      | 19-Jul-2023                | VL        | G4s         |             | 0706352687         | Draft<br>Total samples: 2 | 19-Jul-2023        | View Edit                                         |
| Manifest.                                    | Sending                           | 14-Jul-2023                      | 19-Jul-2023                | VL        | Rider       |             | 0706352687         | Draft<br>Total samples: 0 | 19-Jul-2023        | View Edit                                         |
|                                              | Incomplete With Errors            | 14-Jul-2023                      | 19-Jul-2023                | VL        | Muye        |             | 0706352687         | Draft<br>Total samples: 0 | 19-Jul-2023        | View Edit                                         |
|                                              | Incomplete results                | 10-Jul-2023                      | 27-Jul-2023                | VL        | Samuel      |             | 0706352687         | Draft<br>Total samples: 1 | 27-Jul-2023        | View Edit                                         |
|                                              | Complete With Errors              | 14-Jul-2023                      | 19-Jul-2023                | VL        | Chelsea     |             | 0706352687         | Draft<br>Total samples: 0 | 19-Jul-2023        | View Edit                                         |
|                                              | Complete results                  | 12-Jul-2023                      | 15-Jul-2023                | VL        | Jm services |             | 0706352687         | Draft<br>Total samples: 0 | 15-Jul-2023        | View Edit                                         |
|                                              | Action required                   | 14-Jul-2023                      | 28-Jul-2023                | VL        | D.m         |             | 0706352687         | Draft<br>Total samples: 0 | Today              | View Edit                                         |
|                                              | Collect new sample                | 14-Jul-2023                      | 19-Jul-2023                | VL        | Juma        |             | 0706352687         | Draft<br>Total samples: 0 | 19-Jul-2023        | View Edit                                         |
|                                              | Missing samples                   | First Previo                     | us 1 2 3 4 5               | Next Last |             |             |                    |                           |                    |                                                   |
|                                              |                                   |                                  |                            |           |             |             |                    |                           |                    |                                                   |

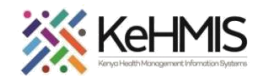

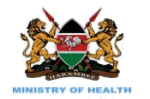

**Step 8:** Complete the details of the New Manifest taking into special consideration the fields:

- Date Range This is the range for which you will fill Viral Load samples have been collected and for which you require results to be returned.
- Manifest Type This should be set to either Viral Load or IED depending on the type of samples expected in the manifest.
- Dispatch Details

Add the dispatch details, *please note* the Dispatch date is a mandatory field.

### Address

Verify the auto populated facility address details and edit accordingly.

 Manifest Status – The status should be set to "Draft" during the period of adding samples to the manifest. Other options are:

*Ready to Send:* Set when all valid samples have been added and are ready to be submitted.

*On Hold:* This is set if for some reason the manifest should not be submitted yet.

• Once done, click **Create Lab Manifest** to save the manifest.

|                         |                         | Edit Lab Manifest |
|-------------------------|-------------------------|-------------------|
| Manifest date range     |                         |                   |
| Start Date End Date     | 1                       |                   |
| 01-Apr-2021 06-Apr-2021 |                         |                   |
|                         |                         |                   |
| Manifest type           | •                       |                   |
| Type *                  |                         |                   |
| VIFAI LOAD V            |                         |                   |
| Dispatch Details        |                         |                   |
| Dispatch Date           | Courier Name            | Person handed to  |
| 01-Apr-2022             |                         |                   |
| Address                 |                         |                   |
| County                  | Sub-County              |                   |
| Muranga ~               | gatanga 🗸               |                   |
|                         | Facility Phone contact  |                   |
|                         | 0713322213              |                   |
| Clinician Name          | Clinician Phone contact |                   |
| jane                    | 0710123456              |                   |
| Lab person Phone number |                         |                   |
| 0710121212              |                         |                   |
|                         |                         |                   |
| Manifest status         | 1                       |                   |
| Status *                |                         |                   |
| Draft 🗸                 |                         |                   |

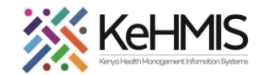

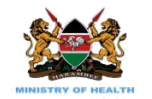

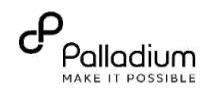

| <b>Step 8:</b> Add patient records to the Manifest. To do this you will need to navigate to the Manifest List, Click view and Add Patients.                  | Manif<br>Add<br>Page 1<br>Start<br>Date<br>01-Jul-<br>2021                                      | Fest li<br>new Ma<br>End<br>Date                                                       | st<br>nifest<br>Courier<br>Ambulance | County/Sub-<br>county<br>Kisumu/Central                                                                                                    | Facility Email | r 0711222111                                                                                                 | Clinician<br>name<br>His name          | Clinician<br>contact<br>0799111222 | Lab person<br>contact<br>0790111000 | Status<br>Draft<br>Total<br>samples:<br>3 | Dispatch | Action<br>View<br>Edit |
|----------------------------------------------------------------------------------------------------|-------------------------------------------------------------------------------------------------|----------------------------------------------------------------------------------------|--------------------------------------|----------------------------------------------------------------------------------------------------|----------------|----------------------------------------------------------------------------------------------------|----------------------------------------|------------------------------------|-------------------------------------|-------------------------------------------|----------|------------------------|
| Ensure to add all patients for whom samples are ready for dispatch.                                                                                          | 13024<br>13024<br>13024<br>13024<br>13024<br>13024<br>13024<br>13024<br>13024<br>13024<br>13024 | 304325<br>306972<br>302722<br>303475<br>303704<br>304574<br>307096<br>300346<br>207993 |                                      | 04-Dec-2020           08-Dec-2020           02-Dec-2020           15-Dec-2020           15-Dec-2020           04-Dec-2020           04-Dec-2020           09-Dec-2020           02-Dec-2020           08-Dec-2020 |                | dd to manife<br>dd to manife<br>dd to manife<br>dd to manife<br>dd to manife<br>dd to manife<br>dd to manife | st<br>st<br>st<br>st<br>st<br>st<br>st |                                    |                                     |                                           |          |                        |
| Update sample details based on the sample type<br>i.e. Frozen Plasma or Whole Blood, Sample<br>collection date and Sample<br>Separation/centrifugation dates |                                                                                                 |                                                                                        |                                      | CCC Number<br>Sample type *<br>Sample collect<br>Sample collect<br>Sample separa                                                                                                    | ple details    | ×<br>v<br>Cancel © 5ave                                                                                      | Result                                 |                                    |                                     |                                           |          |                        |

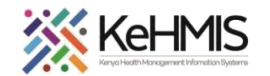

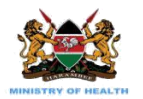

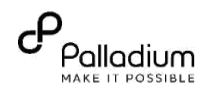

| <b>Step 9:</b><br>The Manifest will be available under the Draft<br>Manifest status until we are ready to send.                                                                                                    | ★ Home          Edit Lab Manifest         Manifest date range         Start Date         01-Apr-2021         06-Apr-2021         Manifest type         Type *         Viral Load ↓                                                                                                    |
|----------------------------------------------------------------------------------------------------|----------------------------------------------------------------------------------------------------|
| <ul> <li>Sending the manifest requires changing the status of the manifest to "Ready to send"</li> <li>Date Range – This is the range for which you will Viral Load samples have been collected and for which you require results to be returned.</li> <li>Manifest Status – The status should be set to "Ready to send"</li> <li>Save Changes</li> </ul> | Dispatch Details<br>Dispatch Date Courier Name Person handed to<br>01-Apr-2022<br>Address<br>County Sub-County<br>Muranga ✓ gatanga ✓<br>Facility Email Facility Phone contact<br>hthjikjik 0713322215<br>Clinician Name Clinician Phone contact<br>jane 0710123456<br>Lab person Phone number<br>0710121212<br>Draft<br>Ready to send<br>Draft ✓<br>Save Changes ⓒ Cancel                                                                                                    |
| VIEWING LAB RESULTS<br>Step 10: Navigate to the Manifest list and click on<br>view. If the results are back the manifest status<br>should read "Received Results"                                                                                                    | Manifest list Add new Manifest Start Date End Date Courier County/Sub-county Facility Email Facility Phone Clinician name Clinician contact Lab person contact Status Dispatch Action 16-Mar-2021 18-Mar-2021 Test Courier KIsumu / Seme facility@email.com 0711999999 Test provider 0711888888 0781000000 Draft 17-Mar-2021 View Edit 16-Mar-2021 18-Mar-2021 Courier one Bungoma / Bukusu facility@email.com 070000000 Clinician One 071111111 0790111111 Submit 18-Mar-2021 View |

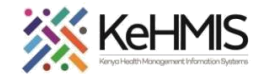

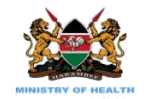

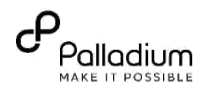

**Step 11:** View the Status of the individual samples noting the Status and Result columns.

|                                               | End        | Date           | Stat              | us           | Di        | ispatch Date     |
|-----------------------------------------------|------------|----------------|-------------------|--------------|-----------|------------------|
| 08-Dec-2020                                   | 10-De      | ec-2020        | Rec               | eived result | 10        | )-Dec-2020       |
| Print Manifest                                |            |                |                   |              |           |                  |
| amples in<br>Patient Name                     | n the mani | fest<br>Sample | Date<br>requested | Status       | Result    | Result<br>Date   |
| christine                                     | 2111700002 | Frozen         | 16-Mar-2021       | Pending      | Not ready | Re               |
| mwamisi<br>mbithe                             | 2111700002 | piasma         |                   |              |           | Pri              |
| mwamisi<br>mbithe<br>prudence<br>kavosi ndeva | 1848403457 | Whole<br>Blood | 16-Mar-2021       | Pending      | Not ready | Pri<br>Re<br>Pri |

# **TRACKING A MANIFEST**

### Step 12:

A manifest will be available under different manifest Status categories depending on the Status assigned and the progress of events.

# **Different Manifest Categories:**

- **Draft-** Samples are still being added to the manifest and the manifest date range has not elapsed, and samples are not ready for transportation.
- *Ready to Send:* Set when all valid samples have been added and are ready to be submitted.
- **On Hold**: This is set if for some reason the manifest should not be submitted yet.
- **Submitted-** A manifest that was changed to **Ready to send** from a machine with internet connectivity. A verified manifest, where all samples have been added within the manifest date range.
- Incomplete results- A manifest results for some samples and others pending results

| Manifest status    |
|--------------------|
| Draft              |
| Ready to send      |
| On hold            |
| Submitted          |
| Incomplete results |
| Complete results   |

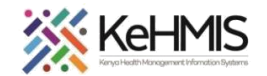

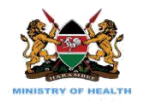

- Complete results- A manifest with results available for all the samples added to it.

*Please note:* All samples with results available should have the same mapped in the patient records and visible from the previous lab orders tab of the Lab Request module in KenyaEMR3.x

### REVIEW UNPROCESSED SAMPLES STEP 13:

Unprocessed samples or samples without results with feedback from the reference lab to be actioned.

All samples that need to be collected again will be available in the **Collect New sample** Tab and All missing samples that did not reach the reference lab will be visible from the **Missing Samples** tab.

| Decide Decide De |               |                      |                   | inpic fist [ total = 0]                       | Collect New Sal            |                |
|------------------|---------------|----------------------|-------------------|-----------------------------------------------|----------------------------|----------------|
| Result Result Da | Status Result | Date requested State | Sample type       | Patient Identifier                            | Patient Name               | ect new sample |
|                  |               |                      | 0]                | ng in the lab [ total =                       | Samples missi              | sing samples   |
| Result Result Da | Status Result | Date requested Stat  | Sample type       | Patient Identifier                            | Patient Name               | sing samples   |
| R                | Status R      | Date requested Stat  | 0]<br>Sample type | ng in the lab [ total =<br>Patient Identifier | Samples missi Patient Name | ing samples    |

THE END